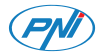

# PNI Safe House IDB12

| EN | User manual             | 2   |
|----|-------------------------|-----|
| BG | Ръководство за употреба | 14  |
| DE | Benutzerhandbuch        | 26  |
| ES | Manual de usuario       | 38  |
| FR | Manuel utilisateur      | 50  |
| HU | Használati utasítás     | 62  |
| IT | Manuale utente          | 74  |
| NL | Handleiding             | 86  |
| PL | Instrukcja obsługi      | 98  |
| RO | Manual de utilizare     | 110 |

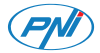

## PNI Safe House IDB12 WiFi video doorbell with chime

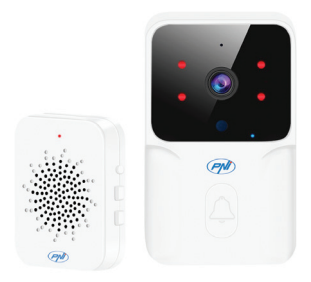

# Safety warnings

 To power the two units, do not use a voltage other than that recommended by the manufacturer.

• The battery is factory-installed in the outdoor unit. Connect the USB cable included in the package to the USB-C port on the unit to charge the battery.

• The chime can be powered by a DC5V 1A phone charger or directly into a computer's USB port.

• Protect the outdoor unit from direct rain, snow or sun.

• The outdoor unit only supports 2.4GHz WiFi connection, it does not support 5GHz.

## **Product presentation**

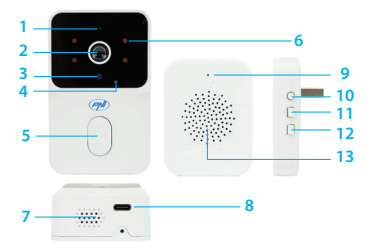

- Microphone
  Lens
  Light sensor
  LED indicator
  Call key
  IR LEDs
  Loudspeaker
- 8. USB C port 9. LED indicator 10. Pairing key 11. Volume +/-12. Ringtone 13. Loudspeaker

# Tuya Smart app

Warning: due to Tuya Smart application updates, there could be differences between the images and information presented in this manual.

1. Download the Tuya Smart app from Google Play or the App Store or scan the QR code below:

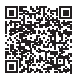

Android

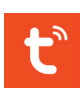

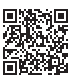

iOS

2. Open the application, create an account and log in.

Automatic configuration

1. Awake the doorbell by pressing the call

button on the external unit. The indicator LED on the external unit blinks, indicating that the device is in pairing mode. If the LED does not blink, press the pairing key for 10 seconds.

2. In your phone, activate the Bluetooth and GPS Location functions.

3. Open the Tuya Smart application. The application will automatically scan nearby Bluetooth devices.

4. After your device has been identified, press "Add".

 Select the WiFi network you want to connect to and add the network password.
 Wait for the device to be added to the application. To finish, press "Done".

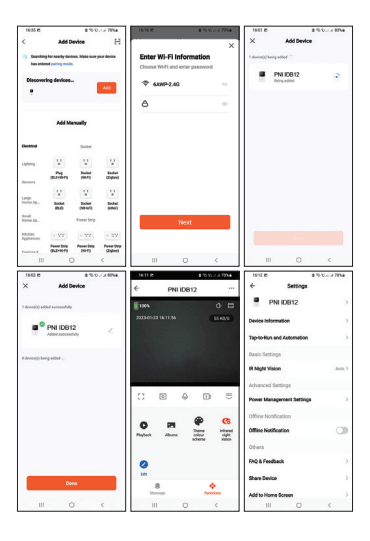

User manual - 7

### Manual configuration

 Awake the doorbell by pressing the call button on the external unit. The indicator LED on the external unit blinks, indicating that the device is in pairing mode. If the LED does not blink, press the pairing key for 10 seconds.

2. In your phone, activate the Bluetooth and GPS Location functions.

3. Press the "+" - "Add Device" button.

4. Select "Camera & Lock" - "Doorbell Camera".

5. If the LED indicator on the camera blinks, press "Next". The application will scan nearby devices.

 Select the WiFi network you want to connect to and add the network password.
 Wait for the device to be added to the application. To finish, press "Done".

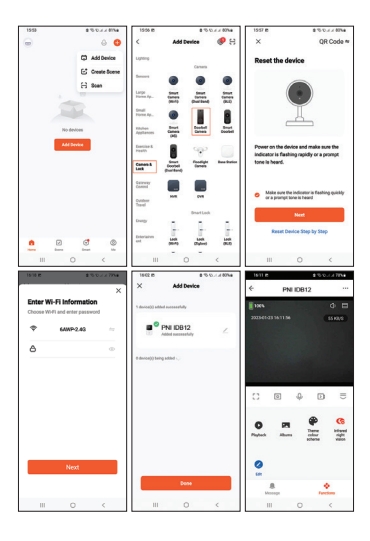

User manual - 9

# **Technical specifications**

| Camera resolution          | 640x360px/15fps                                        |
|----------------------------|--------------------------------------------------------|
| Sensor                     | 480P CMOS                                              |
| Lens                       | 1.7 mm                                                 |
| View angle                 | 75°                                                    |
| Power supply               | Camera: Li-Ion<br>3.7V 800mAh<br>battery<br>Buzzer: 5V |
| Current                    | In standby: 16uA<br>Max.: 70mA                         |
| WiFi frequency             | 2.4GHz                                                 |
| WiFi transmission<br>power | 100mW                                                  |
| RF frequency               | 433MHz                                                 |

| RF transmission<br>power                           | 10mW                                   |
|----------------------------------------------------|----------------------------------------|
| Sound intensity                                    | Camera: 20-<br>40dB<br>Buzzer: 50-60dB |
| Protection grade                                   | IP54                                   |
| LED                                                | 4 IR LEDs,<br>850nm                    |
| IR distance                                        | Up to 5 meters                         |
| Communication<br>distance between<br>the two units | Up to 10 meters                        |
| WiFi<br>communication<br>distance                  | Up to 25 meters                        |
| Ringtones                                          | 20                                     |

| Tamper function        | Yes           |
|------------------------|---------------|
| Working<br>temperature | -26°C ~ +80°C |

### Simplified EU declaration of conformity

SC ONLINESHOP SRL declares that the PNI Safe House IDB12 video doorbell is in compliance with RED Directive 2014/53/ EU. The full text of the EU declaration of conformity is available at the following internet address:

https://www.mypni.eu/products/9407/ download/certifications

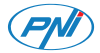

### PNI Safe House IDB12 WiFi видео звънец със звънец

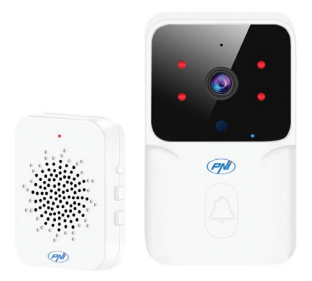

## Предупреждения за безопасност

 За захранване на двете устройства не използвайте напрежение, различно от препоръчаното от производителя.

 Батерията е фабрично монтирана във външното тяло. Свържете USB кабела, включен в пакета, към USB-С порта на устройството, за да заредите батерията.

 Камбанката може да се захранва от DC5V 1А зарядно за телефон или директно в USB порта на компютъра.

 Защитете външното тяло от директен дъжд, сняг или слънце.

Външното тяло поддържа само 2,4 GHz
 WiFi връзка, не поддържа 5 GHz.

## Представяне на продукта

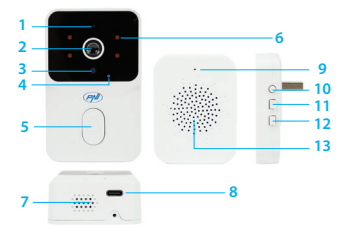

- 1. Микрофон
- 2. Обектив
- 3. Сензор за

светлина

- 4. LED индикатор
- 5. Клавиш за
- повикване
- 6. IR светодиоди
- 7. Високоговорител

- 8. USB С порт
- 9. LED индикатор
- 10. Ключ за

сдвояване

- 11. Сила на звука +/-
- 12. Мелодия
- 13. Високоговорител

## Tuya Smart дистанционно управление

 Изтеглете приложението Tuya Smart от Google Play или App Store или сканирайте QR кода по-долу:

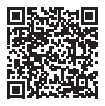

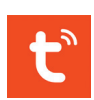

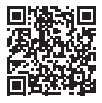

Android

iOS

 Отворете приложението, създайте акаунт и влезте.

#### Автоматично добавяне

 Събудете звънеца, като натиснете бутона за повикване на външното устройство. Светодиодният индикатор на външното устройство мига, което показва, че устройството е в режим на сдвояване. Ако светодиодът не мига, натиснете клавиша за сдвояване за 10 секунди.

 Във вашия телефон активирайте функциите Bluetooth и GPS местоположение.

 Отворете приложението Tuya Smart.
 Приложението автоматично ще сканира близките Bluetooth устройства.

4. След като вашето устройство бъде идентифицирано, натиснете "Add".

 Изберете WiFi мрежата, към която искате да се свържете, и добавете паролата за мрежата.

 Изчакайте устройството да бъде добавено към приложението. За да завършите, натиснете "Done".

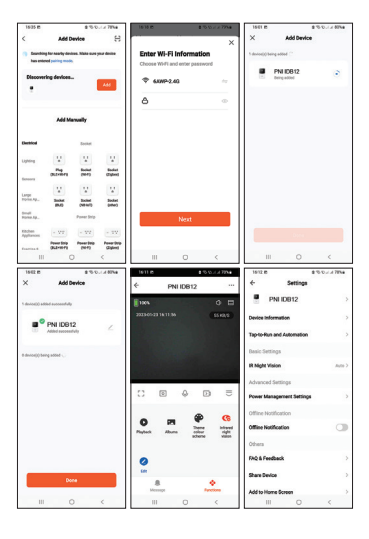

### Ръчно добавяне

 Събудете звънеца, като натиснете бутона за повикване на външното устройство.
 Светодиодният индикатор на външното устройство мига, което показва, че устройството е в режим на сдвояване. Ако светодиодът не мига, натиснете клавиша за сдвояване за 10 секунди.

2. Във вашия телефон активирайте функциите Bluetooth и GPS местоположение.

3. Натиснете бутона "+" - "Add Device".

4. Изберете "Camera & Lock" - "Doorbell Camera".

 Ако светодиодният индикатор на камерата мига, натиснете "Next". Приложението ще сканира близки устройства.

 Изберете WiFi мрежата, към която искате да се свържете, и добавете паролата за мрежата.

 Изчакайте устройството да бъде добавено към приложението. За да завършите, натиснете "Done".

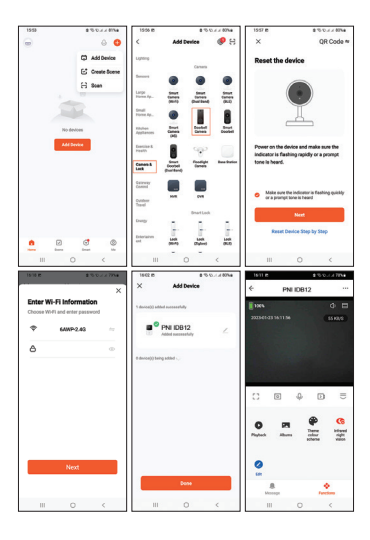

## Технически спецификации

| Разделителна<br>способност на<br>камерата | 640x360p<br>15fps                                       |
|-------------------------------------------|---------------------------------------------------------|
| Сензори                                   | 480P CMOS                                               |
| Лещи                                      | 1.7 mm                                                  |
| Ъгъл на гледане                           | 75°                                                     |
| Захранващо<br>напрежение                  | Камера: Li-Ion<br>3.7V 800mAh<br>батерия<br>Зумер: 5V   |
| Консумация<br>(ампери)                    | В режим на<br>готовност:<br>16uA<br>При работа:<br>70mA |

| Wifi честота                 | 2.4GHz                                    |
|------------------------------|-------------------------------------------|
| Мощност на wifi<br>предаване | 100mW                                     |
| Rf честота                   | 433MHz                                    |
| Rf мощност на<br>излъчване   | 10mW                                      |
| Интензивност на<br>звука     | Камера: 20-<br>40dB<br>Зумер: 50-<br>60dB |
| Водоустойчив                 | IP54                                      |
| LED                          | 4 IR<br>светодиода,<br>850nm              |
| lr разстояние                | До 5 метра                                |

| Комуникационно<br>разстояние между<br>двете единици | До 10 метра   |
|-----------------------------------------------------|---------------|
| Wifi<br>комуникационно<br>разстояние                | До 25 метра   |
| Мелодии                                             | 20            |
| Тамперна функция                                    | да            |
| Работна<br>температура                              | -26°C ~ +80°C |

Опростена ЕС декларация за съответствие

SC ONLINESHOP SRL декларира, че видео звънецът PNI Safe House IDB12 е в съответствие с Директива RED 2014/53/ EU. Пълният текст на EC декларацията за съответствие е достъпен на следния интернет адрес: https://www.mypni.eu/ products/9407/download/certifications

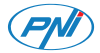

### PNI Safe House IDB12 WiFi-Video-Türklingel mit Gong

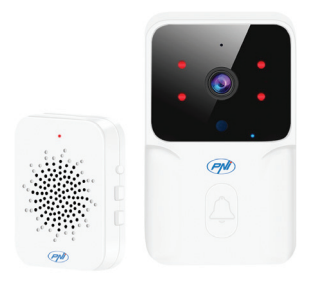

Benutzerhandbuch - 26

## Sicherheitswarnungen

 Verwenden Sie zur Stromversorgung der beiden Einheiten keine andere als die vom Hersteller empfohlene Spannung.

 Die Batterie ist werkseitig in das Außengerät eingebaut. Schließen Sie das im Lieferumfang enthaltene USB-Kabel an den USB-C-Anschluss des Geräts an, um den Akku aufzuladen.

 Die Glocke kann über ein Telefonladegerät mit 5 V Gleichstrom und 1 A oder direkt über den USB-Anschluss eines Computers mit Strom versorgt werden.

• Schützen Sie das Außengerät vor direktem Regen, Schnee oder Sonne.

 Das Außengerät unterstützt nur eine 2,4-GHz-WLAN-Verbindung, es unterstützt keine 5-GHz-Verbindung.

## Produktpräsentation

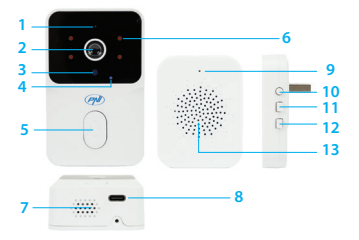

- 1. Mikrofon 2. Objektiv 3. Lichtsensor 4. LED-Anzeige 5. Anruftaste 6. IR-LEDs 7. Lautsprecher
- 8. USB-C-Anschluss 9. LED-Anzeige 10. Kopplungsschlüssel
- 11. Lautstärke +/-
- 12. Klingelton
- 13. Lautsprecher

# Tuya Smart-Fernbedienung

Warnung: Aufgrund von Aktualisierungen der Tuya Smart-Anwendung kann es zu Abweichungen zwischen den Bildern und Informationen in diesem Handbuch kommen. 1. Laden Sie die Tuya Smart App von Google Play oder dem App Store herunter oder scannen Sie den QR-Code unten:

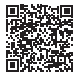

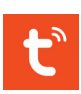

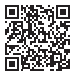

Android

iOS

2. Öffnen Sie die Anwendung, erstellen Sie ein Konto und melden Sie sich an.

### Automatische Konfiguration

 Aktivieren Sie die Türklingel, indem Sie die Ruftaste an der Außeneinheit drücken. Die Anzeige-LED an der Außeneinheit blinkt und

Benutzerhandbuch - 29

zeigt damit an, dass sich das Gerät im Pairing-Modus befindet. Wenn die LED nicht blinkt, drücken Sie die Pairing-Taste 10 Sekunden lang. 2. Aktivieren Sie in Ihrem Telefon die Bluetooth- und GPS-Ortungsfunktionen.

3. Öffnen Sie die Tuya Smart-Anwendung. Die Anwendung scannt automatisch Bluetooth-Geräte in der Nähe.

4. Nachdem Ihr Gerät identifiziert wurde, drücken Sie "Add".

5. Wählen Sie das WLAN-Netzwerk aus, mit dem Sie sich verbinden möchten, und fügen Sie das Netzwerkkennwort hinzu.

6. Warten Sie, bis das Gerät zur Anwendung hinzugefügt wurde. Drücken Sie zum Abschluss auf "Done".

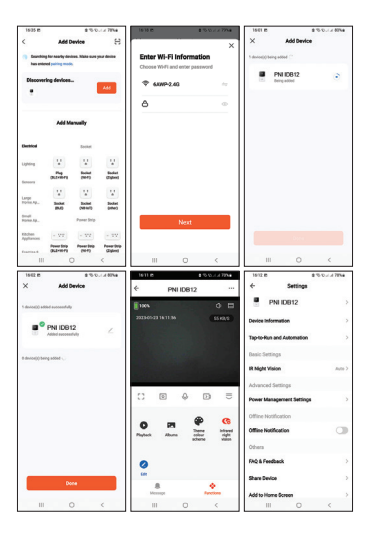

Benutzerhandbuch - 31

### Manuelle Konfiguration

 Aktivieren Sie die Türklingel, indem Sie die Ruftaste an der Außeneinheit drücken. Die Anzeige-LED an der Außeneinheit blinkt und zeigt damit an, dass sich das Gerät im Pairing-Modus befindet. Wenn die LED nicht blinkt, drücken Sie die Pairing-Taste 10 Sekunden lang.
 Aktivieren Sie in Ihrem Telefon die Bluetooth- und GPS-Ortungsfunktionen.

3. Drücken Sie die Schaltfläche "+" - "Add Device".

4. Wählen Sie "Camera & Lock" – "Doorbell Camera".

5. Wenn die LED-Anzeige an der Kamera blinkt, drücken Sie "Weiter". Die Anwendung scannt Geräte in der Nähe.

6. Wählen Sie das WLAN-Netzwerk aus, mit dem Sie sich verbinden möchten, und fügen Sie das Netzwerkkennwort hinzu.

7. Warten Sie, bis das Gerät zur Anwendung hinzugefügt wurde. Drücken Sie zum Abschluss auf "Done".

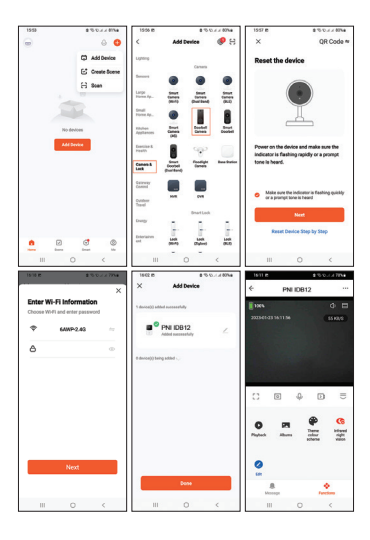

Benutzerhandbuch - 33

## Technische Spezifikationen

| Kameraauflösung         | 640x360p<br>15fps                                     |
|-------------------------|-------------------------------------------------------|
| Sensoren                | 480P CMOS                                             |
| Linse                   | 1.7 mm                                                |
| Blickwinkel             | 75°                                                   |
| Versorgungs<br>spannung | Kamera: Li-Ion<br>3,7 V 800 mAh<br>Akku<br>Summer: 5V |
| Verbrauch<br>(Ampere)   | Im Standby:<br>16uA<br>Im Betrieb:<br>70mA            |
| WLAN-Frequenz           | 2.4GHz                                                |

| WiFi-Übertragungs<br>leistung | 100mW                                      |
|-------------------------------|--------------------------------------------|
| HF-Frequenz                   | 433MHz                                     |
| HF-<br>Emissionsleistung      | 10mW                                       |
| Schallintensität              | Kamera: 20-<br>40dB<br>Summer: 50-<br>60dB |
| Wasserdicht                   | IP54                                       |
| LED                           | 4 IR-LEDs, 850<br>nm                       |
| IR-Entfernung                 | Bis zu 5 Meter                             |

| Kommunikation<br>sentfernung<br>zwischen den beiden<br>Einheiten | Bis zu 10 Meter |
|------------------------------------------------------------------|-----------------|
| WLAN-<br>Kommunikationsent<br>fernung                            | Bis zu 25 Meter |
| Klingeltöne                                                      | 20              |
| Manipulations<br>funktion                                        | Ja              |
| Arbeitstemperatur                                                | -26°C ~ +80°C   |
#### Vereinfachte EU-Konformitätserklärung

SC ONLINESHOP SRL erklärt, dass die Video-Türklingel PNI Safe House IDB12 der RED-Richtlinie 2014/53/EU entspricht. Der vollständige Text der EU-Konformitätserklärung ist unter folgender Internetadresse verfügbar:

https://www.mypni.eu/products/9407/ download/certifications

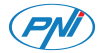

### PNI Safe House IDB12 Videoportero WiFi con timbre

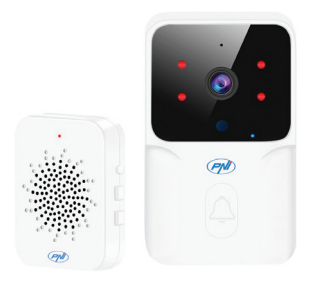

## Advertencias de seguridad

 Para alimentar las dos unidades, no utilice un voltaje diferente al recomendado por el fabricante.

 La batería viene instalada de fábrica en la unidad exterior. Conecte el cable USB incluido en el paquete al puerto USB-C de la unidad para cargar la batería.

 El timbre se puede alimentar con un cargador de teléfono DC5V 1A o directamente en el puerto USB de una computadora.

• Proteja la unidad exterior de la lluvia, la nieve o el sol directos.

• La unidad exterior solo admite conexión WiFi de 2,4 GHz, no admite 5 GHz.

## Presentacion de producto

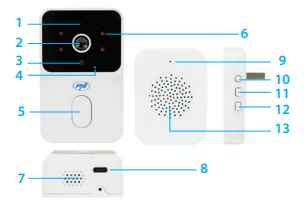

1. Micrófono 2. Lente 3. Sensor de luz 5. Tecla de llamada 6. LED de infrarrojos 7. Altavoz

8. Puerto USB C 9. Indicador LED 10. Clave de 4. Indicador LED emparejamiento 11. Volumen +/-12. Tono de llamada 13. Altavoz

# Aplicación Tuya Smart

Advertencia: debido a las actualizaciones de la aplicación Tuya Smart, podrían existir diferencias entre las imágenes y la información presentada en este manual.

 Descargue la aplicación Tuya Smart de Google Play o App Store o escanee el código QR a continuación:

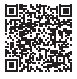

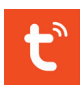

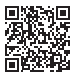

ios

Android

2. Abra la aplicación, cree una cuenta e inicie sesión.

### Configuración automática

1. Despierte el timbre presionando el botón de llamada en la unidad externa. El LED indicador de la unidad externa parpadea, indicando que el dispositivo está en modo de emparejamiento. Si el LED no parpadea, presione la tecla de emparejamiento durante 10 segundos.

2. En su teléfono, active las funciones de Localización GPS y Bluetooth.

3. Abra la aplicación Tuya Smart. La aplicación escaneará automáticamente los dispositivos Bluetooth cercanos.

4. Después de que su dispositivo haya sido identificado, presione "Add".

5. Seleccione la red WiFi a la que desea conectarse y agregue la contraseña de la red.

6. Espere a que el dispositivo se agregue a la aplicación. Para terminar, presione "Done".

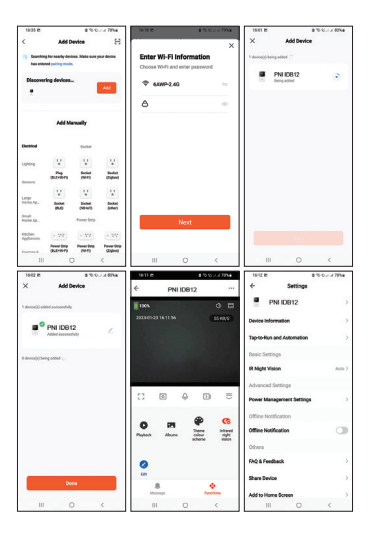

Manual de usuarioe - 43

### Configuración manual

 Despierte el timbre presionando el botón de llamada en la unidad externa. El LED indicador de la unidad externa parpadea, indicando que el dispositivo está en modo de emparejamiento. Si el LED no parpadea, presione la tecla de emparejamiento durante 10 segundos.

2. En su teléfono, active las funciones de Localización GPS y Bluetooth.

3. Presione el botón "+" - "Add device".

4. Seleccione "Camera & Lock" - "Doorbell Camera".

5. Si el indicador LED de la cámara parpadea, presione "Next". La aplicación escaneará los dispositivos cercanos.

 Seleccione la red WiFi a la que desea conectarse y agregue la contraseña de la red.
 Espere a que el dispositivo se agregue a la aplicación. Para terminar, presione "Done".

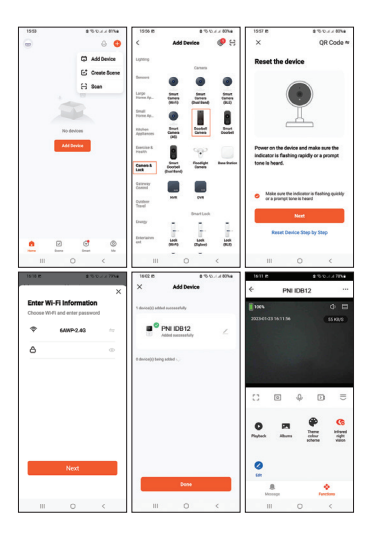

Manual de usuarioe - 45

## Especificaciones técnicas

| Resolucion de la<br>cámara | 640x360px/15fps                                                            |
|----------------------------|----------------------------------------------------------------------------|
| Sensore                    | 480P CMOS                                                                  |
| Lente                      | 1.7 mm                                                                     |
| Ángulo de visión           | 75°                                                                        |
| Tensión de<br>alimentación | Cámara: batería<br>de iones de litio de<br>3,7 V y 800 mAh<br>Zumbador: 5V |
| Consumo<br>(Amperios)      | En espera: 16uA<br>En<br>funcionamiento:<br>70mA                           |
| Frecuencia WiFi            | 2.4GHz                                                                     |

| Potencia de<br>transmisión WiFi | 100mW                                        |
|---------------------------------|----------------------------------------------|
| Frecuencia RF                   | 433MHz                                       |
| Potencia de<br>emisión de RF    | 10mW                                         |
| Intensidad del<br>sonido        | Cámara: 20-<br>40dB<br>Zumbador: 50-<br>60dB |
| Impermeable                     | IP54                                         |
| LED                             | 4 LED IR, 850<br>nm                          |
| Distancia<br>infrarroja         | Hasta 5 metros                               |

| Distancia de<br>comunicación<br>entre las dos<br>unidades. | Hasta 10 metros |
|------------------------------------------------------------|-----------------|
| Distancia de<br>comunicación<br>WiFi                       | Hasta 25 metros |
| Tonos de llamada                                           | 20              |
| Función de<br>manipulación                                 | Sí              |
| Temperatura de<br>trabajo                                  | -26°C ~ +80°C   |

#### Declaración UE de conformidad simplificada

SC ONLINESHOP SRL declara que el videoportero PNI Safe House IDB12 cumple con la Directiva RED 2014/53/EU. El texto completo de la declaración UE de conformidad está disponible en la siguiente dirección de Internet:

https://www.mypni.eu/products/9407/ download/certifications

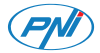

### PNI Safe House IDB12 Sonnette vidéo Wi-Fi avec carillon

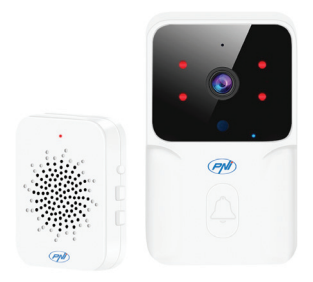

Manuel d'utilisation - 50

## Avertissements de sécurité

 Pour alimenter les deux unités, n'utilisez pas une tension autre que celle recommandée par le fabricant.

 La batterie est installée en usine dans l'unité extérieure. Connectez le câble USB inclus dans l'emballage au port USB-C de l'appareil pour charger la batterie.

 Le carillon peut être alimenté par un chargeur de téléphone DC5V 1A ou directement dans le port USB d'un ordinateur.

• Protégez l'unité extérieure de la pluie directe, de la neige ou du soleil.

• L'unité extérieure ne prend en charge que la connexion WiFi 2,4 GHz, elle ne prend pas en charge 5 GHz.

## Présentation du produit

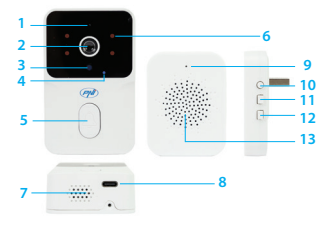

 1. Microphone
 8. Port USB-C

 2. Objectif
 9. Indicateur LED

 3. Capteur de
 10. Clé d'appairage

 lumière
 11. Volume +/ 

 4. Indicateur LED 12. Sonnerie
 5. Touche d'appel

 5. Touche d'appel
 13. Haut-parleur

 6. LED IR
 7. Haut-parleur

# Tuya Smart app

Attention: en raison des mises à jour de l'application Tuya Smart, il peut y avoir des différences entre les images et les informations présentées dans ce manuel.

 Téléchargez l'application Tuya Smart depuis Google Play ou l'App Store ou scannez le code QR ci-dessous:

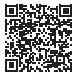

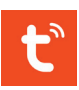

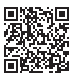

ios

Android

2. Ouvrez l'application, créez un compte et connectez-vous.

#### Paramétrage automatique

1. Réveillez la sonnette en appuyant sur le bouton d'appel de la platine extérieure. Le

Manuel d'utilisation - 53

voyant LED de l'unité externe clignote, indiquant que l'appareil est en mode appairage. Si la LED ne clignote pas, appuyez sur la touche d'appairage pendant 10 secondes.

2. Dans votre téléphone, activez les fonctions Bluetooth et Localisation GPS.

3. Ouvrez l'application Tuya Smart. L'application analysera automatiquement les appareils Bluetooth à proximité.

4. Une fois votre appareil identifié, appuyez sur « Add ».

5. Sélectionnez le réseau Wi-Fi auquel vous souhaitez vous connecter et ajoutez le mot de passe du réseau.

6. Attendez que l'appareil soit ajouté à l'application. Pour terminer, appuyez sur "Done"

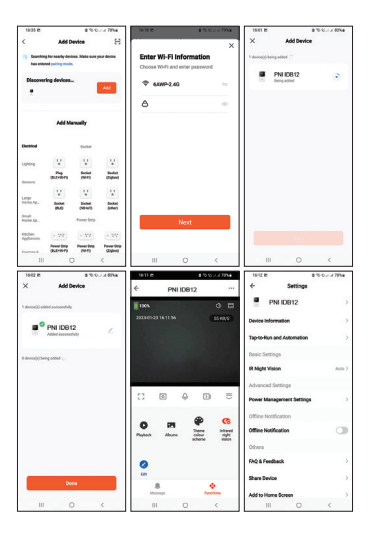

Manuel d'utilisation - 55

### Configuration manuelle

 Réveillez la sonnette en appuyant sur le bouton d'appel de la platine extérieure. Le voyant LED de l'unité externe clignote, indiquant que l'appareil est en mode appairage. Si la LED ne clignote pas, appuyez sur la touche d'appairage pendant 10 secondes.

2. Dans votre téléphone, activez les fonctions Bluetooth et Localisation GPS.

 Appuyez sur le bouton "+" - "Add device".
 Sélectionnez "Camera & Lock" - "Doorbell Camera".

5. Si le voyant LED de la caméra clignote, appuyez sur "Next". L'application analysera les appareils à proximité.

 Sélectionnez le réseau Wi-Fi auquel vous souhaitez vous connecter et ajoutez le mot de passe du réseau.

7. Attendez que l'appareil soit ajouté à l'application. Pour terminer, appuyez sur "Done".

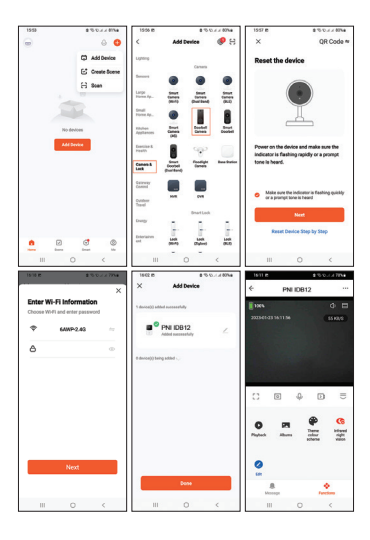

Manuel d'utilisation - 57

# **Spécifications techniques**

| Résolution de la<br>caméra | 640x360px/15fps                                            |
|----------------------------|------------------------------------------------------------|
| Capteurs                   | 480P CMOS                                                  |
| Lentille                   | 1.7 mm                                                     |
| Angle de vue               | 75°                                                        |
| Tension<br>d'alimentation  | Camera: batterie<br>Li-Ion 3,7 V 800<br>mAh<br>Buzzer: 5 V |
| Consommation<br>(ampères)  | En veille: 16uA<br>En<br>fonctionnement:<br>70mA           |
| Fréquence Wi-Fi            | 2.4GHz                                                     |

| Puissance de<br>transmission Wi-Fi | 100mW                                  |
|------------------------------------|----------------------------------------|
| Fréquence RF                       | 433MHz                                 |
| Puissance<br>d'émission RF         | 10mW                                   |
| Intensité sonore                   | Camera: 20-<br>40dB<br>Buzzer: 50-60dB |
| Imperméable                        | IP54                                   |
| LED                                | 4 LED IR, 850<br>nm                    |
| Distance<br>infrarouge             | Jusqu'à 5 mètres                       |

| Distance de<br>communication<br>entre les deux<br>unités | Jusqu'à 10 mètres |
|----------------------------------------------------------|-------------------|
| Distance de<br>communication<br>Wi-Fi                    | Jusqu'à 25 mètres |
| Sonneries                                                | 20                |
| Fonction anti-<br>sabotage                               | Oui               |
| Température de<br>fonctionnement                         | -26°C ~ +80°C     |

#### Déclaration de conformité UE simplifiée

SC ONLINESHOP SRL déclare que la sonnette vidéo PNI Safe House IDB12 est conforme à la directive RED 2014/53/ UE. Le texte complet de la déclaration UE de conformité est disponible à l'adresse Internet suivante:

https://www.mypni.eu/products/9407/ download/certifications

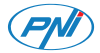

### PNI Safe House IDB12 WiFi video csengő csengővel

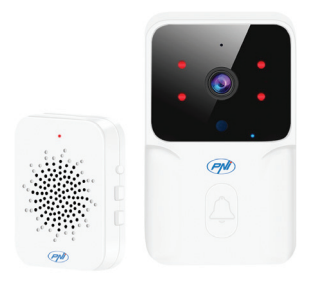

# Biztonsági figyelmeztetések

 A két egység táplálásához ne használjon a gyártó által javasolt feszültségtől eltérő feszültséget.

 Az akkumulátor gyárilag be van szerelve a kültéri egységbe. Csatlakoztassa a csomagban található USB-kábelt a készülék USB-C portjához az akkumulátor töltéséhez.

 A csengő táplálható egy DC5V 1A telefontöltőről vagy közvetlenül a számítógép USB-portjáról.

 Óvja a kültéri egységet közvetlen esőtől, hótól vagy napfénytől.

• A kültéri egység csak a 2,4 GHz-es WiFi kapcsolatot támogatja, az 5 GHz-et nem.

## Termékbemutató

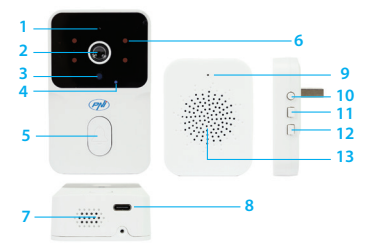

- Mikrofon
   Lencse
   Fényérzékelő
   LED jelzőfény
   Hívás gomb
   IR LED-ek
   Hangszóró
- 8. USB C port 9. LED visszajelző 10. Párosítási kulcs 11. Hangerő +/-12. Csengőhang 13. Hangszóró

# Tuya Smart app

Figyelmeztetés: a Tuya Smart alkalmazás frissítései miatt eltérések lehetnek a kézikönyvben szereplő képek és információk között.

 Töltse le a Tuya Smart alkalmazást a Google Play vagy az App Store áruházból, vagy olvassa be az alábbi QR-kódot:

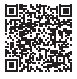

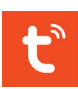

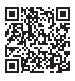

iOS

Android

 Nyissa meg az alkalmazást, hozzon létre egy fiókot, és jelentkezzen be.

#### Automatikus konfiguráció

 Ébressze fel az ajtócsengőt a külső egység hívógombjának megnyomásával. A külső

egység jelzőfénye villog, jelezve, hogy az eszköz párosítási módban van. Ha a LED nem villog, nyomja meg a párosítás gombot 10 másodpercig.

2. A telefonban aktiválja a Bluetooth és a GPS helymeghatározás funkciót.

 Nyissa meg a Tuya Smart alkalmazást.
 Az alkalmazás automatikusan megkeresi a közeli Bluetooth-eszközöket.

 Az eszköz azonosítása után nyomja meg a "Add" gombot.

5. Válassza ki a WiFi hálózatot, amelyhez csatlakozni szeretne, és adja meg a hálózati jelszót.

6. Várja meg, amíg az eszköz hozzáadódik az alkalmazáshoz. A befejezéshez nyomja meg a "Done" gombot.

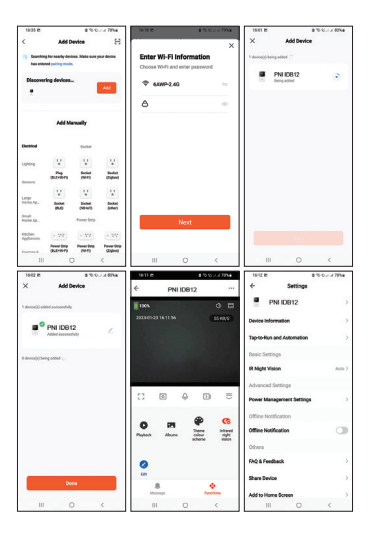

### Kézi konfiguráció

 Ébressze fel az ajtócsengőt a külső egység hívógombjának megnyomásával. A külső egység jelzőfénye villog, jelezve, hogy az eszköz párosítási módban van. Ha a LED nem villog, nyomja meg a párosítás gombot 10 másodpercig.

2. A telefonban aktiválja a Bluetooth és a GPS helymeghatározás funkciót.

 Nyomja meg a "+" - "Add device" gombot.
 Válassza a "Camera & Lock" – "Doorbell Camera" menüpontot.

 Ha a fényképezőgépen a LED jelzőfény villog, nyomja meg a "Next" gombot. Az alkalmazás átvizsgálja a közeli eszközöket.

6. Válassza ki a WiFi hálózatot, amelyhez csatlakozni szeretne, és adja meg a hálózati jelszót.

7. Várja meg, amíg az eszköz hozzáadódik az alkalmazáshoz. A befejezéshez nyomja meg a "Done" gombot.

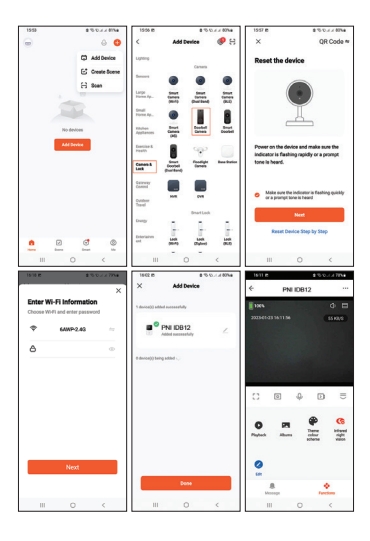

## Műszaki adatok

| Kamera felbontás      | 640x360px/15fps                                                |
|-----------------------|----------------------------------------------------------------|
| Érzékelők             | 480P CMOS                                                      |
| Lencse                | 1.7 mm                                                         |
| Látószög              | 75°                                                            |
| Tápfeszültség         | Kamera: Li-Ion<br>3.7V 800mAh<br>akkumulátor<br>Hangjelzés: 5V |
| Fogyasztás<br>(Amper) | Készenléti<br>állapotban: 16uA<br>Működés közben:<br>70mA      |
| WiFi frekvencia       | 2.4GHz                                                         |

| WiFi átviteli<br>teljesítmény                    | 100mW                                      |
|--------------------------------------------------|--------------------------------------------|
| RF frekvencia                                    | 433MHz                                     |
| RF kibocsátási<br>teljesítmény                   | 10mW                                       |
| Hangintenzitás                                   | Kamera: 20-40dB<br>Hangjelzés: 50-<br>60dB |
| Vízálló                                          | IP54                                       |
| LED                                              | 4 IR LED, 850nm                            |
| IR távolság                                      | 5 méterig                                  |
| Kommunikációs<br>távolság a két<br>egység között | 10 méterig                                 |

| WiFi<br>kommunikációs<br>távolság | 25 méterig    |
|-----------------------------------|---------------|
| Csengőhangok                      | 20            |
| Szabotázs funkció                 | lgen          |
| Üzemhőmérséklet                   | -26°C ~ +80°C |
#### Egyszerűsített EU megfelelőségi nyilatkozat

Az SC ONLINESHOP SRL kijelenti, hogy a PNI Safe House IDB12 video csengő megfelel a 2014/53/EU RED irányelvnek. Az EU-megfelelőségi nyilatkozat teljes szövege az alábbi internetcímen érhető el: https://www.mypni.eu/products/9407/ download/certifications

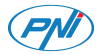

### **PNI Safe House IDB12** Videocitofono Wi-Fi con campanello

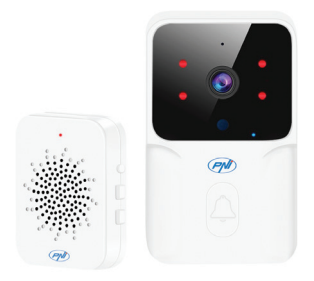

Manuale d'uso - 74

### Avvertenze di sicurezza

 Per Tensiune de alimentare le due unità, non utilizzare una tensione diversa da quella consigliata dal produttore.

 La batteria è installata in fabbrica nell'unità esterna. Collegare il cavo USB incluso nella confezione alla porta USB-C dell'unità per caricare la batteria.

 Il cicalino può essere alimentato da un caricabatterie per telefono DC5V 1A o direttamente nella porta USB di un computer.

• Proteggere l'unità esterna dalla pioggia diretta, dalla neve o dal sole.

 L'unità esterna supporta solo la connessione Wi-Fi a 2,4 GHz, non supporta 5 GHz.

### Presentazione del prodotto

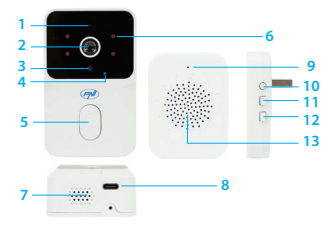

- 1. Microfono 2. Lente 3. Sensore di luce 10. Tasto di 4. Indicatore LED abbinamento 5. Tasto di chiamata 6. LED IR 7. Altoparlante
- 8. Porta USB C 9. Indicatore LED 11. Volume +/-12. Suoneria 13. Altoparlante

Manuale d'uso - 76

# Tuya Smart app

Attenzione: a causa degli aggiornamenti dell'applicazione Tuya Smart, potrebbero esserci differenze tra le immagini e le informazioni presentate in questo manuale. 1. Scarica l'app Tuya Smart da Google Play o dall'App Store o scansiona il codice QR qui sotto:

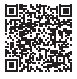

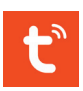

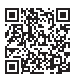

iOS

Android

2. Apri l'applicazione, crea un account e accedi.

#### Configurazione automatica

1. Riattivare il campanello premendo il pulsante di chiamata sul posto esterno.

Manuale d'uso - 77

L'indicatore LED sull'unità esterna lampeggia, indicando che il dispositivo è in modalità di accoppiamento. Se il LED non lampeggia, premere il tasto di associazione per 10 secondi.

2. Nel telefono, attivare le funzioni Bluetooth e Localizzazione GPS.

 Aprire l'applicazione Tuya Smart. L'applicazione eseguirà automaticamente la scansione dei dispositivi Bluetooth nelle vicinanze.

4. Dopo che il tuo dispositivo è stato identificato, premi "Add".

5. Seleziona la rete Wi-Fi a cui vuoi connetterti e aggiungi la password di rete.

6. Attendere che il dispositivo venga aggiunto all'applicazione. Per finire, premi "Done".

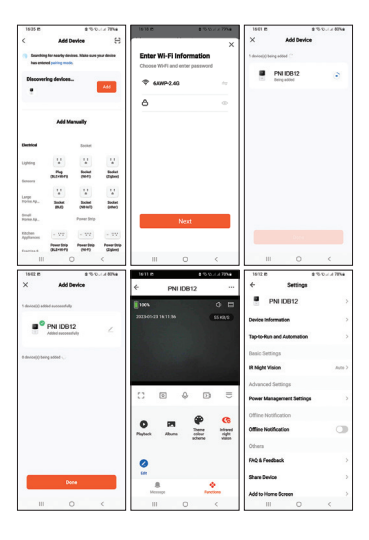

Manuale d'uso - 79

#### Configurazione manuale

 Riattivare il campanello premendo il pulsante di chiamata sul posto esterno. L'indicatore LED sull'unità esterna lampeggia, indicando che il dispositivo è in modalità di accoppiamento. Se il LED non lampeggia, premere il tasto di associazione per 10 secondi.

2. Nel telefono, attivare le funzioni Bluetooth e Localizzazione GPS.

3. Premere il pulsante "+" - "Add device".

4. Seleziona "Camera & Lock" - "Doorbell Camera".

5. Se l'indicatore LED sulla videocamera lampeggia, premere "Next". L'applicazione eseguirà la scansione dei dispositivi nelle vicinanze.

 Seleziona la rete Wi-Fi a cui vuoi connetterti e aggiungi la password di rete.
Attendere che il dispositivo venga

#### aggiunto all'applicazione. Per finire, premi "Done".

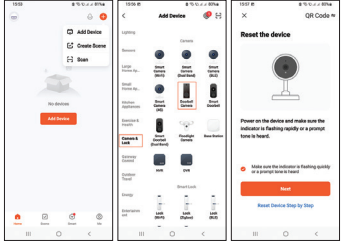

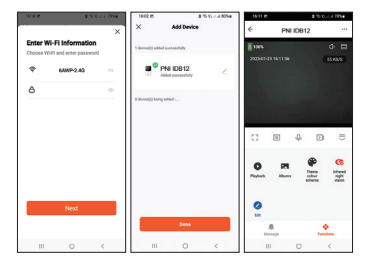

### Specifiche tecniche

| Risoluzione della<br>telecamera | 640x360px/15fps |
|---------------------------------|-----------------|
| Sensore                         | 480P CMOS       |
| Lente                           | 1.7 mm          |
| Angolo di visione               | 75°             |

| Tensione di<br>alimentazione    | Telecamera:<br>acumulator Li-Ion<br>3.7V 800mAh<br>Campana: 5V |
|---------------------------------|----------------------------------------------------------------|
| Consumo (Amp)                   | In standby: 16uA<br>In lucru: 70mA                             |
| Frequenza Wi-Fi                 | 2.4GHz                                                         |
| Potenza di<br>trasmissione WiFi | 100mW                                                          |
| Frequenza RF                    | 433MHz                                                         |
| Potenza di<br>emissione RF      | 10mW                                                           |
| Intensità del suono             | Telecamera: 20-<br>40dB<br>Campana: 50-<br>60dB                |

| Impermeabile                                     | IP54                |
|--------------------------------------------------|---------------------|
| LED                                              | 4 LED IR, 850<br>nm |
| Distanza IR                                      | Fino a 5 metri      |
| Distanza di<br>comunicazione tra<br>le due unità | Fino a 10 metri     |
| Distanza di<br>comunicazione<br>WiFi             | Fino a 25 metri     |
| Suonerie                                         | 20                  |
| Funzione<br>antimanomissione                     | SÌ                  |
| Temperatura di<br>Iavoro                         | -26°C ~ +80°C       |

Dichiarazione di conformità UE semplificata

SC ONLINESHOP SRL dichiara che il campanello video PNI Safe House IDB12 è conforme alla Direttiva RED 2014/53/ UE. Il testo completo della dichiarazione di conformità UE è disponibile al seguente indirizzo Internet:

https://www.mypni.eu/products/9407/ download/certifications

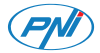

#### PNI Safe House IDB12 Wifi video deurbel met bel

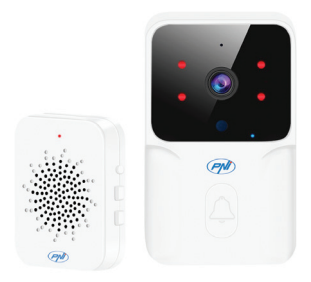

# Veiligheidswaarschuwingen

 Gebruik geen ander voltage dan aanbevolen door de fabrikant om de twee eenheden van stroom te voorzien.

 De batterij is in de fabriek in de buitenunit geïnstalleerd. Sluit de meegeleverde USBkabel aan op de USB-C-poort van het apparaat om de batterij op te laden.

 De gong kan worden gevoed door een DC5V 1A telefoonoplader of rechtstreeks in de USB-poort van een computer.

• Bescherm de buitenunit tegen directe regen, sneeuw of zon.

• De buitenunit ondersteunt alleen een 2,4 GHz WiFi-verbinding, maar geen 5 GHz.

### Productpresentatie

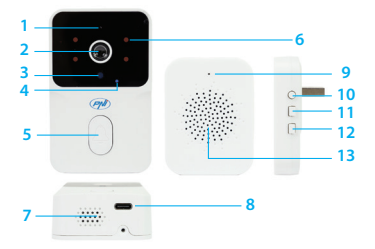

- 1. Microfoon 2. Lens 3. Lichtsensor 4. LED-indicator 11. Volume +/-5. Beltoets 6. IR-LED's 7. Luidspreker
- 8. USB C-poort 9. LED-indicator 10. Koppelingssleutel 12. Beltoon 13. Luidspreker

# Tuya Smart app

Waarschuwing: als gevolg van updates van de Tuya Smart-toepassing kunnen er verschillen zijn tussen de afbeeldingen en informatie in deze handleiding.

 Download de Tuya Smart app via Google Play of de App Store of scan onderstaande QR-code:

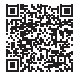

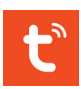

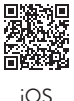

Android

 Open de applicatie, maak een account aan en log in.

#### Automatische configuratie

1. Maak de deurbel wakker door op de belknop op de buitenpost te drukken.

De indicatie-LED op het buitentoestel knippert, wat aangeeft dat het apparaat in de koppelingsmodus staat. Als de LED niet knippert, drukt u gedurende 10 seconden op de koppelingstoets.

2. Activeer op uw telefoon de functies Bluetooth en GPS-locatie.

3. Open de Tuya Smart-applicatie. De applicatie scant automatisch Bluetoothapparaten in de buurt.

4. Nadat uw apparaat is geïdentificeerd, drukt u op "Add".

5. Selecteer het wifi-netwerk waarmee u verbinding wilt maken en voeg het netwerkwachtwoord toe.

6. Wacht tot het apparaat aan de applicatie is toegevoegd. Om af te sluiten, drukt u op "Done".

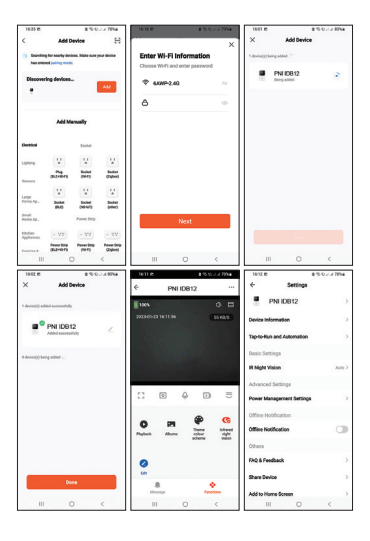

#### Handmatige configuratie

 Maak de deurbel wakker door op de belknop op de buitenpostte drukken. De indicatie-LED op het buitentoestel knippert, wat aangeeft dat het apparaat in de koppelingsmodus staat. Als de LED niet knippert, drukt u gedurende 10 seconden op de koppelingstoets.

2. Activeer op uw telefoon de functies Bluetooth en GPS-locatie.

3. Druk op de knop "+" - "Add device".

4. Selecteer "Camera & Lock" - "Doorbell Camera".

5. Als de LED-indicator op de camera knippert, drukt u op "Next". De applicatie scant apparaten in de buurt.

6. Selecteer het wifi-netwerk waarmee u verbinding wilt maken en voeg het netwerkwachtwoord toe.

7. Wacht tot het apparaat aan de applicatie is toegevoegd. Om af te sluiten, drukt u op "Done".

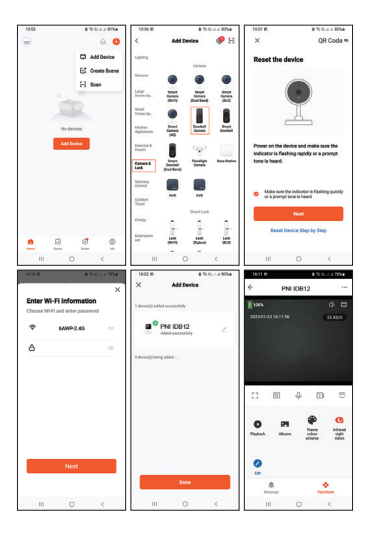

# **Technical specifications**

| Cameraresolutie       | 640x360px/15fps                                          |
|-----------------------|----------------------------------------------------------|
| Sensoren              | 480P CMOS                                                |
| Lens                  | 1.7 mm                                                   |
| Kijk hoek             | 75°                                                      |
| Voedingsspanning      | Camera: Li-ion<br>3,7V 800mAh-<br>batterij<br>Zoemer: 5V |
| Verbruik (ampère)     | In stand-by: 16uA<br>In bedrijf: 70mA                    |
| WiFi-frequentie       | 2.4GHz                                                   |
| WiFi-<br>zendvermogen | 100mW                                                    |
| RF-frequentie         | 433MHz                                                   |

| RF-<br>emissievermogen                             | 10mW                                   |
|----------------------------------------------------|----------------------------------------|
| Geluidsintensiteit                                 | Camera: 20-<br>40dB<br>Zoemer: 50-60dB |
| Waterbestendig                                     | IP54                                   |
| LED                                                | 4 IR-LED's, 850<br>nm                  |
| IR-afstand                                         | Tot 5 meter                            |
| Communicatie<br>afstand tussen de<br>twee eenheden | Tot 10 meter                           |
| WiFi-<br>communicatie<br>afstand                   | Tot 25 meter                           |
| Beltonen                                           | 20                                     |

| Sabotagefunctie | Ja            |
|-----------------|---------------|
| Werktemperatuur | -26°C ~ +80°C |

Vereenvoudigde EUconformiteitsverklaring

SC ONLINESHOP SRL verklaart dat de PNI Safe House IDB12 videodeurbel voldoet aan de RED-richtlijn 2014/53/ EU. De volledige tekst van de EUconformiteitsverklaring is beschikbaar op het volgende internetadres:

https://www.mypni.eu/products/9407/ download/certifications

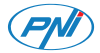

### PNI Safe House IDB12 Wideodomofon WiFi z dzwonkiem

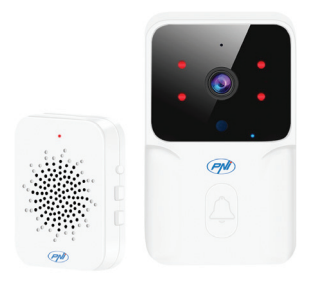

Instrukcja obsługi - 98

### Ostrzeżenia dotyczące bezpieczeństwa

 Do zasilania obu urządzeń nie należy używać napięcia innego niż zalecane przez producenta.

 Bateria jest fabrycznie zainstalowana w jednostce zewnętrznej. Podłącz kabel USB dołączony do zestawu do portu USB-C w urządzeniu, aby naładować akumulator.

 Dzwonek może być zasilany przez ładowarkę do telefonu DC5V 1A lub bezpośrednio przez port USB komputera.

 Chroń jednostkę zewnętrzną przed bezpośrednim deszczem, śniegiem lub słońcem.

 Jednostka zewnętrzna obsługuje tylko połączenie WiFi 2,4 GHz, nie obsługuje 5 GHz.

### Prezentacja produktu

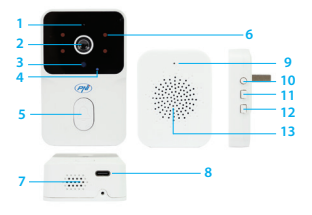

- 1. Mikrofon 2. Obiektyw 4. Wskaźnik LED 11. Głośność +/-5. Klawisz połączenia 6. Diody podczerwieni 7. Głośnik
- 8. Port USB typu C 9. Wskaźnik LED 3. Czujnik światła 10. Klucz parowania 12. Dzwonek 13. Głośnik

Instrukcja obsługi - 100

# Tuya Smart app

Ostrzeżenie: ze względu na aktualizacje aplikacji Tuya Smart mogą występować różnice między obrazami a informacjami przedstawionymi w niniejszej instrukcji. 1. Pobierz aplikację Tuya Smart z Google Play lub App Store lub zeskanuj poniższy kod QR:

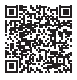

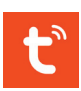

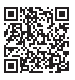

iOS

Android

 Otwórz aplikację, utwórz konto i zaloguj się.

#### Automatyczna konfiguracja

1. Obudź dzwonek, naciskając przycisk wywołania na jednostce zewnętrznej.

Instrukcja obsługi - 101

Wskaźnik LED na jednostce zewnętrznej zacznie migać, wskazując, że urządzenie znajduje się w trybie parowania. Jeśli dioda LED nie miga, naciśnij i przytrzymaj klawisz parowania przez 10 sekund.

2. Włącz w telefonie funkcje Bluetooth i Lokalizacja GPS.

3. Otwórz aplikację Tuya Smart. Aplikacja automatycznie przeskanuje pobliskie urządzenia Bluetooth.

4. Po zidentyfikowaniu urządzenia naciśnij "Add".

5. Wybierz sieć WiFi, z którą chcesz się połączyć i dodaj hasło sieciowe.

6. Poczekaj na dodanie urządzenia do aplikacji. Aby zakończyć, naciśnij "Done".

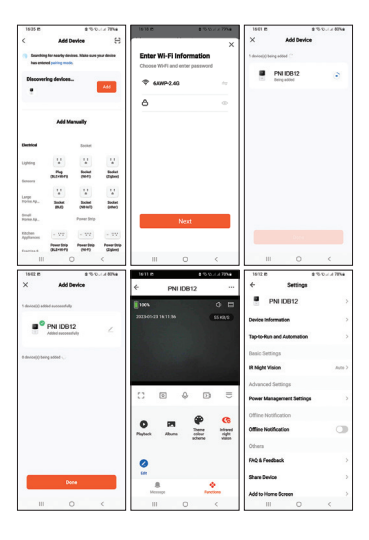

Instrukcja obsługi - 103

#### Ręczna konfiguracja

 Obudź dzwonek, naciskając przycisk wywołania na jednostce zewnętrznej. Wskaźnik LED na jednostce zewnętrznej zacznie migać, wskazując, że urządzenie znajduje się w trybie parowania. Jeśli dioda LED nie miga, naciśnij i przytrzymaj klawisz parowania przez 10 sekund.

2. Włącz w telefonie funkcje Bluetooth i Lokalizacja GPS.

3. Naciśnij przycisk "+" - "Add device".

4. Wybierz "Camera & Lock" - "Doorbell Camera".

5. Jeśli wskaźnik LED na aparacie miga, naciśnij "Next". Aplikacja przeskanuje pobliskie urządzenia.

6. Wybierz sieć WiFi, z którą chcesz się połączyć i dodaj hasło sieciowe.

7. Poczekaj na dodanie urządzenia do aplikacji. Aby zakończyć, naciśnij "Done".

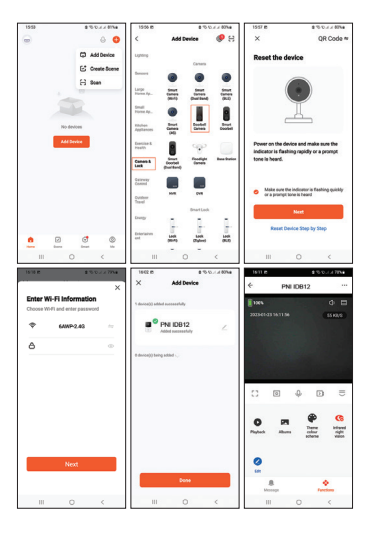

Instrukcja obsługi - 105

# Specyfikacja techniczna

| Rozdzielczość<br>aparatu | 640x360px/15fps                                                           |
|--------------------------|---------------------------------------------------------------------------|
| Czujniki                 | 480P CMOS                                                                 |
| Obiektyw                 | 1.7 mm                                                                    |
| Kąt widzenia             | 75°                                                                       |
| Napięcie zasilania       | Kamera:<br>akumulator litowo-<br>jonowy 3,7 V 800<br>mAh<br>Brzęczyk: 5 V |
| Pobór mocy<br>(ampery)   | W trybie<br>gotowości: 16uA<br>Podczas pracy:<br>70 mA                    |

| Częstotliwość<br>Wi-Fi    | 2.4GHz                                   |
|---------------------------|------------------------------------------|
| Moc transmisji<br>WiFi    | 100mW                                    |
| Częstotliwość<br>radiowa  | 433MHz                                   |
| Moc emisji RF             | 10mW                                     |
| Intensywność<br>dźwięku   | Kamera: 20-40dB<br>Brzęczyk: 50-<br>60dB |
| Wodoodporny               | IP54                                     |
| LED                       | 4 diody<br>podczerwieni,<br>850nm        |
| Odległość<br>podczerwieni | Do 5 metrów                              |

| Odległość<br>komunikacyjna<br>między dwiema<br>jednostkami | Do 10 metrów  |
|------------------------------------------------------------|---------------|
| Odległość<br>komunikacji WiFi                              | Do 25 metrów  |
| Dzwonki                                                    | 20            |
| Funkcja sabotażu                                           | Tak           |
| Temperatura pracy                                          | -26°C ~ +80°C |
#### Uproszczona deklaracja zgodności UE

SC ONLINESHOP SRL oświadcza, że dzwonek wideo PNI Safe House IDB12 jest zgodny z dyrektywą RED 2014/53/ UE. Pełny tekst deklaracji zgodności UE jest dostępny pod następującym adresem internetowym:

https://www.mypni.eu/products/9407/ download/certifications

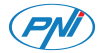

### PNI Safe House IDB12 Sonerie video WiFi

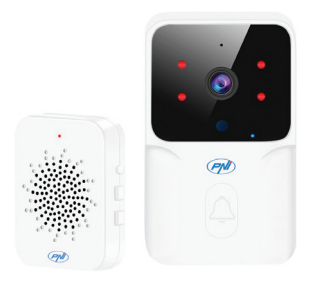

## Avertizari de siguranta

 Pentru alimentarea celor doua unitati, nu folositi alta tensiune decat cea recomandata de producator.

 Bateria este preinstalata din fabrica in unitatea de exterior. Conectati cablul USB inclus in pachet in portul USB-C de pe unitate pentru a incarca bateria.

• Soneria se poate alimenta printr-un incarcator de telefon DC5V 1A sau direct in portul USB al unui computer.

• Protejati unitatea de exterior de bataia directa a ploii, ninsorii sau soarelui.

• Unitatea de exterior suporta doar conexiune WiFi 2.4GHz, nu suporta 5GHz.

### Prezentare produs

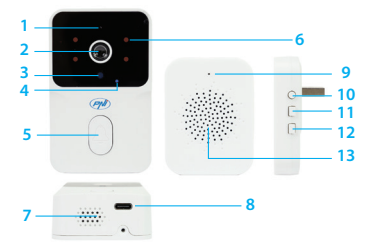

- 1. Microfon 2. Objectiv 4. LED indicator 11. Volum +/-5. Tasta apel 6. LED-uri IR 7. Difuzor
- 8. Port USB C 9. LED indicator 3. Senzor lumina 10. Tasta imperechere 12. Ton sonerie 13. Difuzor

# Control din aplicatia Tuya Smart

Avertisment: datorita update-urilor aplicatiei Tuya Smart, ar putea exista diferente fata de imaginile si informatiile prezentate in acest manual.

1. Descarcati aplicatia Tuya Smart din Google Play sau App Store sau scanati codul QR de mai jos:

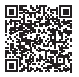

Android

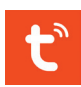

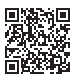

iOS

2. Deschideti aplicatia, creati un cont si autentificati-va.

#### Adaugare automata

1. Scoateti soneria din standby apasand pe

butonul de apel de pe unitatea externa. LED-ul indicator de pe unitatea externa clipeste, semn ca dispozitivul este in modul de imperechere. Daca LED-ul nu clipeste, apasati tasta de imperechere timp de 10 secunde.

2. In telefonul dvs., activati functia Bluetooth si Locatie GPS.

3. Deschideti aplicatia Tuya Smart. Aplicatia va scana automat dispozitivele Bluetooth din apropiere.

4. Dupa ce dispozitivul dvs. a fost identificat, apasati "Add".

5. Selectati reteaua WiFi la care doriti sa va conectati si adaugati parola retelei.

6. Asteptati adaugarea dispozitivului in aplicatie. Pentru finalizare, apasati "Done".

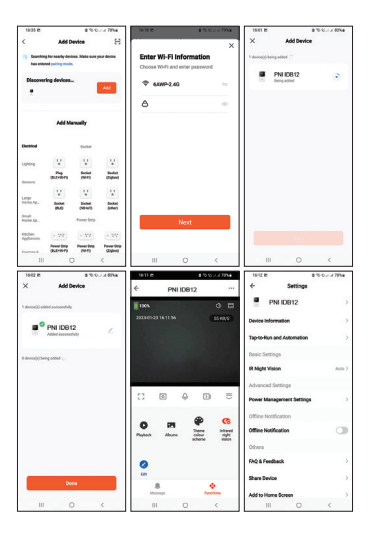

### Adaugare manuala

 Scoateti soneria din standby apasand pe butonul de apel de pe unitatea externa. LED-ul indicator de pe unitatea externa clipeste, semn ca dispozitivul este in modul de imperechere. Daca LED-ul nu clipeste, apasati tasta de imperechere timp de 10 secunde.

2. In telefonul dvs., activati functia Bluetooth si Locatie GPS.

3. Apasati pe butonul "+" - "Add Device".

4. Selectati "Camera & Lock" - "Doorbell Camera".

5. Daca indicatorul LED de pe camera clipeste, apasati "Next". Aplicatia va scana dispozitivele din apropiere.

6. Selectati reteaua WiFi la care doriti sa va conectati si adaugati parola retelei.

7. Asteptati adaugarea dispozitivului in aplicatie. Pentru finalizare, apasati "Done".

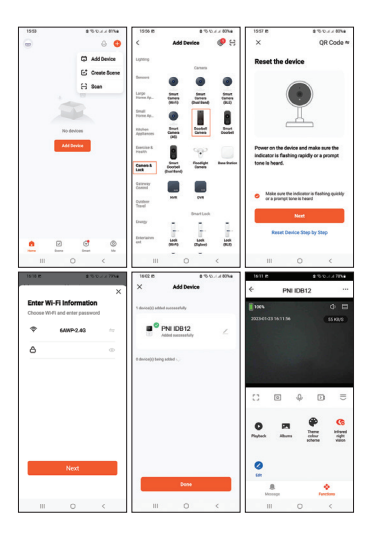

# Specificatii tehnice

| Rezolutie camera          | 640x360px/15fps                                            |
|---------------------------|------------------------------------------------------------|
| Senzor                    | 480P CMOS                                                  |
| Lentila                   | 1.7 mm                                                     |
| Unghi vizualizare         | 75°                                                        |
| Tensiune de<br>alimentare | Camera:<br>acumulator Li-Ion<br>3.7V 800mAh<br>Sonerie: 5V |
| Consum (Amper)            | In standby: 16uA<br>In lucru: 70mA                         |
| Frecventa WiFi            | 2.4GHz                                                     |
| Putere de emisie<br>WiFi  | 100mW                                                      |
| Frecventa RF              | 433MHz                                                     |

| Putere de emisie<br>RF                            | 10mW                                    |
|---------------------------------------------------|-----------------------------------------|
| Intensitate sonora                                | Camera: 20-<br>40dB<br>Sonerie: 50-60dB |
| Rezistenta la apa                                 | IP54                                    |
| LED-uri                                           | 4 LED-uri IR,<br>850nm                  |
| Distanta IR                                       | Pana 5 metri                            |
| Distanta<br>comunicare intre<br>cele doua unitati | Pana la 10 metri                        |
| Distanta de<br>comunicare WiFi                    | Pana la 25 metri                        |
| Tonuri apel                                       | 20                                      |
| Functie Tamper                                    | Da                                      |

| Temperatura de<br>lucru -26°C | C~+80°C |
|-------------------------------|---------|
|-------------------------------|---------|

Declaratie UE de conformitate simplificata SC ONLINESHOP SRL declara ca Sonerie video PNI Safe House IDB12 este in conformitate cu Directiva RED 2014/53/UE. Textul integral al declaratiei UE de conformitate este disponibil la urmatoarea adresa de internet:

https://www.mypni.eu/products/9407/ download/certifications